# **Banca Internet Provincia (BIP)**

# Transmisión de FCE

El emisor o tenedor de una FCE en estado "Activa" podrá efectuar su transmisión hasta 3 (tres) días hábiles bancarios previos a su fecha de vencimiento.

Tipos de transmisión:

1. Nominal: a otro CUIT, en carácter de Entidad Financiera o Proveedor No Financiero De Crédito.

2. Para Negociación: a favor de una Entidad de Infraestructura de Mercado Financiero, autorizadas por el BCRA para esta operatoria.

## Transmisión nominal

Ingresar en Banca Internet Provincia - BIP, en el menú Cuentas > Opción Factura Electrónica > Bandeja FCE. Seleccionar la factura y hacer clic en "Transmitir".

|     | Emisor                          | Tenedor                         | Nro Factura      | Comprador                                    | Fecha Vto<br>Pago | Estado | Saldo<br>Aceptado | Detaile    |
|-----|---------------------------------|---------------------------------|------------------|----------------------------------------------|-------------------|--------|-------------------|------------|
| ۲   | CUIT<br>20250010045<br>BIPUSERS | CUIT<br>20250010045<br>BIPUSERS | 01-10001-<br>101 | CUIT<br>20250010029<br>JUAN CARLOS<br>CAJERO | 22-03-<br>2021    | Activa | ARS 200,50        | € <b>,</b> |
| Tra | nsmitir Regis                   | trar CBU                        |                  |                                              |                   |        |                   |            |

El sistema habilitará la carga del CUIT del nuevo beneficiario y el concepto de la transmisión de la FCE:

| lúmero de factura | Comprador                         |       | Fecha de emisión | Fecha vencimiento<br>pago | Estado | Saldo aceptado |
|-------------------|-----------------------------------|-------|------------------|---------------------------|--------|----------------|
| 01-10001-101      | JUAN CARLOS CAJ<br>CUIT 202500100 | ERO   | 22-02-2021       | 22-03-2021                | Activa | ARS 200,50     |
|                   | Tipo de transmisión:              | NOM   | INAL 👻           |                           |        |                |
|                   | CUIT nuevo tenedor:               |       |                  |                           |        |                |
|                   | Concepto                          | Vario | S                | ~                         |        |                |
|                   |                                   |       | Continuar        | Cancelar                  |        |                |
|                   |                                   |       |                  | Dana                      |        | vincio         |

Si el CUIT no se encuentra habilitado para recibir una transmisión nominal por no ser Entidad Financiera (EF) o Proveedor No Financiero de Crédito (PNFC), la transmisión será rechazada generando el siguiente mensaje:

"El CUIT beneficiario debe ser una Entidad Financiera o un PNFC".

En tanto, superada la validación del beneficiario, la acción se completará con segundo factor de autenticación Token y esquema de firmas.

| Número de factura:      | 01-10001-101                                                  |  |
|-------------------------|---------------------------------------------------------------|--|
| CUIT nuevo tenedor:     | 3050-                                                         |  |
| Nombre nuevo tenedor:   | COOP DE PESCA COOMARPES                                       |  |
| Fecha de emisión:       | 22-02-2021                                                    |  |
| Fecha vencimiento pago: | 22-03-2021                                                    |  |
| Estado:                 | Activa                                                        |  |
| Tipo de transmisión:    | NOMINAL                                                       |  |
| Concepto:               | VARIOS                                                        |  |
| Saldo aceptado:         | AR\$ 200.50                                                   |  |
| Saldo letras:           | DOSCIENTOS CON CINCUENTA                                      |  |
| rtenticación            |                                                               |  |
|                         | Accedé desde tu dispositivo móvil a la aplicación BIP Token   |  |
| Generá e                | ingreså el token para validar la transacción. 🚥 👔             |  |
|                         | Recordá: El token ingresado debe tener 6 caracteres numéricos |  |

Una vez ejecutada la orden de transmisión, el beneficiario (tenedor) deberá admitirla o repudiarla.

# Admitir o repudiar transmisión

El beneficiario de la transmisión (Tenedor), recibirá una alerta en su "Bandeja FCE" relacionada a las facturas pendientes de admisión.

Podrá aceptar o repudiar la transmisión desde los botones Admitir o repudiar de la Bandeja de FCE o ingresando en la columna "detalle" 🗨 (ícono lupa) de la factura.

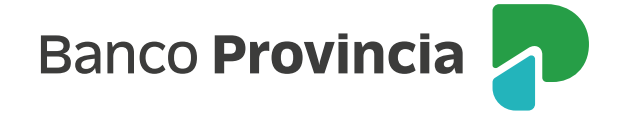

|   | Emisor                          | Tenedor                         | Nro Factura      | Comprador                                    | Fecha Vto<br>Pago | Estado              | Saldo<br>Aceptado | Detalle |
|---|---------------------------------|---------------------------------|------------------|----------------------------------------------|-------------------|---------------------|-------------------|---------|
| ۲ | CUIT<br>20250010045<br>BIPUSERS | CUIT<br>20250010045<br>BIPUSERS | 01-10001-<br>101 | CUIT<br>20250010029<br>JUAN CARLOS<br>CAJERO | 22-03-<br>2021    | Activa<br>Pendiente | ARS 200,50        | €,      |

Si la transmisión es admitida por el beneficiario, la factura cambiará de estado "Activa pendiente" a "Activa".

En caso de repudiarla, el sistema solicitará el ingreso del motivo de repudio de la FCE y su confirmación.

| Número de factura:      | 01-10001-101                        |  |
|-------------------------|-------------------------------------|--|
| Emisor:                 | BIPUSERS CUIT 20250010045           |  |
| Tenedor:                | BIPUSERS CUIT 20250010045           |  |
| Comprador:              | JUAN CARLOS CAJERO CUIT 20250010029 |  |
| Fecha vencimiento pago: | 22-03-2021                          |  |
| Estado:                 | Activa Pendiente                    |  |
| Saldo Aceptado:         | ARS 200,50                          |  |
| Motivo de repudio:      | Error de datos                      |  |

Una vez repudiada la transmisión, la FCE cambiará de estado "Activa Pendiente" a "Activa".

#### Anular transmisión

Con anterioridad a la admisión o repudio de una FCE transmitida, quien ejecutó la transmisión podrá anularla para desestimar la acción realizada.

Ingresar en Banca Internet Provincia - BIP, en el menú Cuentas > Opción Factura Electrónica > Bandeja FCE. Seleccionar la factura y hacer clic en "Anular Transmisión".

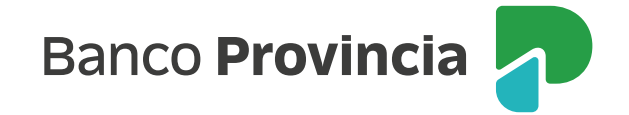

|   | Emisor                          | Tenedor                                                                                       | Nro Factura    | Comprador           | Fecha Vto<br>Pago | Estado | Saldo<br>Aceptado | Detalle |
|---|---------------------------------|-----------------------------------------------------------------------------------------------|----------------|---------------------|-------------------|--------|-------------------|---------|
| ۲ | CUIT<br>20250010045<br>BIPUSERS | CUIT CUIT<br>20250010045 01-10001- 20250010029 22-0<br>BIPUSERS 101 JUAN CARLOS 202<br>CAJERO | 22-03-<br>2021 | Activa<br>Pendiente | ARS 200,50        | Đ      |                   |         |

La operación requerirá el ingreso de motivo de anulación y confirmación de la acción, con segundo factor de autenticación Token y esquema de firmas.

|      | Número de factura:      | 01-10001-101                                                 |  |  |  |  |
|------|-------------------------|--------------------------------------------------------------|--|--|--|--|
|      | Emisor:                 | BIPUSERS CUIT 20250010045                                    |  |  |  |  |
|      | Tenedor:                | BIPUSERS CUIT 20250010045                                    |  |  |  |  |
|      | Comprador:              | JUAN CARLOS CAJERO CUIT 20250010029                          |  |  |  |  |
|      | Fecha vencimiento pago: | Fecha vencimiento pago: 22-03-2021                           |  |  |  |  |
|      | Estado:                 | Activa Pendiente                                             |  |  |  |  |
|      | Saldo Aceptado:         | ARS 200,50                                                   |  |  |  |  |
|      | Motivo de Anulación:    | Beneficiario Incorrecto                                      |  |  |  |  |
|      |                         |                                                              |  |  |  |  |
| lute | enticación              |                                                              |  |  |  |  |
|      |                         | Accedé desde tu dispositivo móvil a la aplicación BIP Token  |  |  |  |  |
|      | Generá e                | e ingreså el token para validar la transacción: 👔            |  |  |  |  |
|      |                         | Decentà El tokan insuesado debe tener 6 caracteres comúnices |  |  |  |  |

## Transmisión para negociación en mercado de valores

Las Facturas de Crédito Electrónicas existentes en la Bandeja de FCE en estado "Activo" y no vencidas, podrán ser transmitidas a favor de alguna de las entidades de la Infraestructura de Mercado Financiero habilitadas por COELSA, para su negociación.

Una vez seleccionada la acción "Transmitir" (menú Cuentas > Opción Factura Electrónica > Bandeja FCE), el sistema solicitará la carga de los siguientes datos:

- Tipo de transmisión: "Negociación".
- Infraestructura de Mercado: se habilita un desplegable con las instituciones habilitadas por COELSA.
- Concepto: se habilita un desplegable de conceptos.

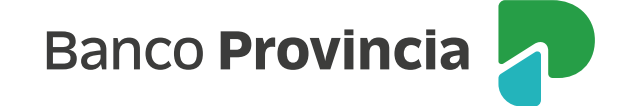

| ansmisión         | de Factura E                           | lect  | trónica           |                           |        | Paso ••••      |
|-------------------|----------------------------------------|-------|-------------------|---------------------------|--------|----------------|
| lúmero de factura | Comprador                              |       | Fecha de emisión  | Fecha vencimiento<br>pago | Estado | Saldo aceptado |
| 01-10001-101      | JUAN CARLOS CAJERO<br>CUIT 20250010029 |       | 22-02-2021        | 22-03-2021                | Activa | ARS 200,50     |
|                   | Tipo de transmisión:                   | NEG   |                   |                           |        |                |
| Infraest          | tructura de Mercado:                   | CVS/  | A (30554475910) 🗸 | 0554475910) 🗸             |        |                |
|                   | Concepto                               | Vario | s                 | ~                         |        |                |

El sistema requerirá confirmar la acción con segundo factor de autenticación Token y esquema de firmas.

| Número de factura:      | 01-10001-101                                                                                                   |  |  |  |
|-------------------------|----------------------------------------------------------------------------------------------------|--|--|--|
| CUIT nuevo tenedor:     | 30554475910                                                                                                    |  |  |  |
| Nombre nuevo tenedor:   | Caja de Valores                                                                                                |  |  |  |
| Fecha de emisión:       | 22-02-2021                                                                                                    |  |  |  |
| Fecha vencimiento pago: | echa vencimiento pago: 22-03-2021                                                                              |  |  |  |
| Estado:                 | do: Activa                                                                                                    |  |  |  |
| Tipo de transmisión:    | oo de transmisión: NEGOCIACION                                                                                 |  |  |  |
| Concepto:               | VARIOS                                                                                                    |  |  |  |
| Saldo aceptado:         | ARS 200,50                                                                                                    |  |  |  |
| Saldo letras:           | DOSCIENTOS CON CINCUENTA                                                                                       |  |  |  |
| itenticación            |                                                                                                    |  |  |  |
| Gener                   | Accedé desde tu dispositivo móvil a la aplicación BIP Token<br>e ingresá el token para validar la transacción: |  |  |  |

Una vez ejecutada la transmisión para negociación, el beneficiario deberá admitir o repudiar la factura desde su Bandeja de FCE.

Por otro lado, el solicitante de la transmisión podrá ejecutar la anulación de su acción de transmitir desde la Bandeja de FCE, siempre y cuando no haya sido aceptada o rechazada por la otra parte.

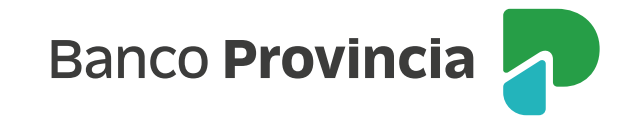